# 232 Healthcare Portal Instructions for ORCF

Accessing and Logging into the 232 Healthcare Portal

#### Contents

| Accessing the Portal       | 3 |
|----------------------------|---|
| How to Log into the Portal | 4 |

#### Accessing the Portal

These are instructions for accessing the 232 Healthcare Portal through the HUD.GOV website.

## 1. To access the portal, go to the "<u>232 Healthcare Portal</u>" website and click on the "232 Healthcare Portal Link".

|                                                                                                    |                                                                                                    |                                                                                                 |                                                           |                                                                                  |                                                                              |                                                                     | Españ    |
|----------------------------------------------------------------------------------------------------|----------------------------------------------------------------------------------------------------|-------------------------------------------------------------------------------------------------|-----------------------------------------------------------|----------------------------------------------------------------------------------|------------------------------------------------------------------------------|---------------------------------------------------------------------|----------|
| Housing and Urban Development                                                                                                    |                                                                                                    |                                                                                                 | About Us                                                  | What We Do                                                                       | Search                                                                       | ۹                                                                   |          |
|                                                                                                    |                                                                                                    |                                                                                                 |                                                           |                                                                                  |                                                                              |                                                                     |          |
|                                                                                                    |                                                                                                    |                                                                                                 |                                                           |                                                                                  |                                                                              |                                                                     |          |
| Home / Federal Housing Administration / Healthcare Programs / R                                                                                                    | esidential Care Facilities / 23                                                                                                   | 32 Healthcare Portal                                                                            |                                                           |                                                                                  |                                                                              |                                                                     |          |
| 232 Healthcare Portal                                                                                                    |                                                                                                    |                                                                                                 |                                                           |                                                                                  |                                                                              |                                                                     |          |
| Overview                                                                                                    |                                                                                                    |                                                                                                 |                                                           |                                                                                  |                                                                              |                                                                     |          |
| The purpose of the 232 Healthcare Portal is to collect operator fina<br>facilities (FHA lenders) and FHA's Office of Residential Care Faciliti<br>interconnected and dependent. These modules are: (1) collect qua<br>asset management transactions for FHA lenders and (3) receive low<br>* 232 Healthcare Portal Link<br>* Batch File Upload Spreadsheet | ncial information and proces<br>ies (ORCF) in a cyber secure e<br>rterly operator financial info<br>an applications and loan clos | ss business transactic<br>environment. The 23:<br>ormation from FHA le<br>sings documents for S | ons between<br>2 Healthcar<br>enders on Se<br>Section 232 | IFHA Approved Le<br>Portal is to provi<br>ction 232 insured<br>insured healthcar | enders for resid<br>de three module<br>healthcare facil<br>e projects from l | ential healthca<br>es that are<br>lities, (2) proce<br>FHA lenders. | re<br>ss |
| 232 Healthcare Portal Training                                                                                                    |                                                                                                    |                                                                                                 |                                                           |                                                                                  |                                                                              |                                                                     |          |
| 2. Click "Ok".                                                                                                    |                                                                                                    |                                                                                                 |                                                           |                                                                                  |                                                                              |                                                                     |          |
| Leaving HUD.GOV                                                                                                    | ×                                                                                                    |                                                                                                 |                                                           |                                                                                  |                                                                              |                                                                     |          |
|                                                                                                    |                                                                                                    |                                                                                                 |                                                           |                                                                                  |                                                                              |                                                                     |          |
| You are currently leaving the www.hud.gov web towards:                                                                                                    | site, and headed                                                                                                    |                                                                                                 |                                                           |                                                                                  |                                                                              |                                                                     |          |

https://www.hud232portal.com/.

Are you sure you want to proceed?

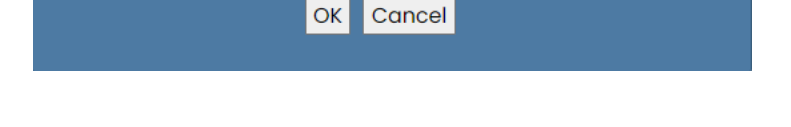

3. You will be re-directed to the 232 Healthcare Portal.

### How to Log into the Portal

This section provides brief instructions on logging into the 232 Healthcare Portal.

- 1. Enter your Username (e-mail address) and password.
- 2. Click the "Log In" button.

| 232 Healthcare Portal                                                                                                    | Version 17.9.0                                                                                              |
|----------------------------------------------------------------------------------------------------|----------------------------------------------------------------------------------------------------|
| Section 232                                                                                                    | Log In                                                                                                    |
| <ul> <li>Office of Residential Care Facilities (ORCF) - The ORCF administers the Section 232 loan program. Section 232 is an FHA-Insured loan product that covers housing for the frail elderly - those in need of supportive services. Nursing homes, assisted living facilities, and board and care are all examples of this type of housing (a project may include more than one type).</li> <li>Section 232 - Section 232 may be used to finance the purchase, refinance, new construction, or substantial rehabilitation of a project. A combination of these uses is acceptable - e.g. refinance of a nursing home coupled with new construction of an assisted living facility.</li> </ul> | User name Help with Logging in<br>Password Forgot your password?                                            |
| <ul> <li>Reengineered - The program was re-engineered in 2008 to provide exceptional<br/>customer service, reduce processing time, and streamline operations to reduce<br/>risk to the FHA fund.</li> </ul>                                                                                                    | Log In                                                                                                    |
| <ul> <li>System Downtime - The HUD Healthcare PORTAL shall be down for<br/>maintenance on (mm/dd/yyyy) from 00:00 AM EST until 00:00 PM EST.</li> </ul>                                                                                                    | IE is no longer supported for this site and Portal users should use Edge or<br>Chrome For best performance. |
| <ul> <li>Information collection requirements contained in this document have been approve</li> </ul>                                                                                                    | ed by the Office of Management and Budget(OMB) under the Paperwork                                          |

- Reduction Act of 1995(44 U.S.C § 3501-3520) and assigned OMB Control Numbers 2502-0605.
- In accordance with the paperwork Reduction Act, HUD may not conduct or sponsor, and a person is not required to respond to, a collection of information unless the collection displays a currently valid OMB Control Number.